## Overview of Presentation on the North Atlantic LCC data availability and Conservation Planning Atlas

## September 10, 2014 Meeting

Link to North Atlantic Landscape Conservation Cooperative (NALCC) website: <u>http://northatlanticlcc.org/</u>

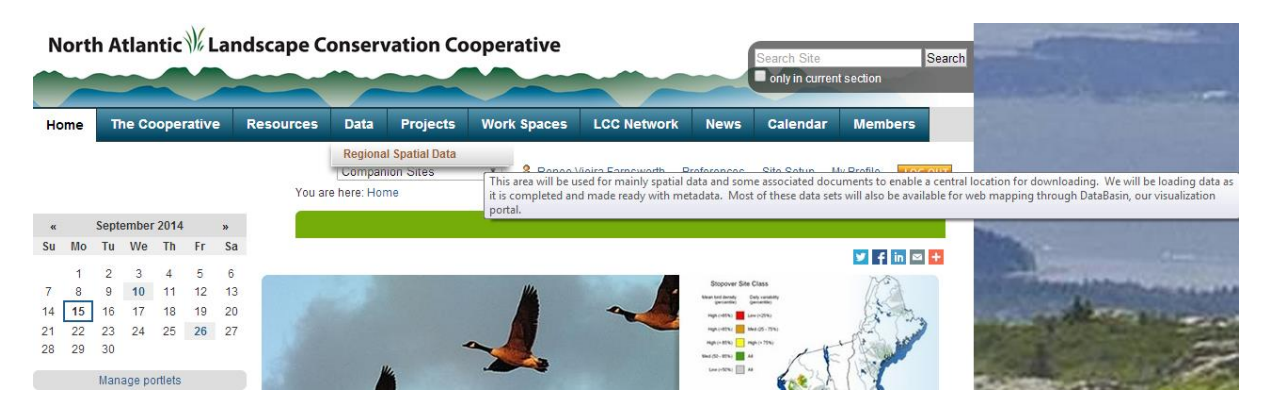

Go to Data  $\rightarrow$  Regional Spatial Data, to be directed to page containing all datasets currently made available for download. Download will include original data, layer file, and accompanying documents where applicable.

From the NALCC home page there is a link to the Conservation Planning Atlas (CPA)

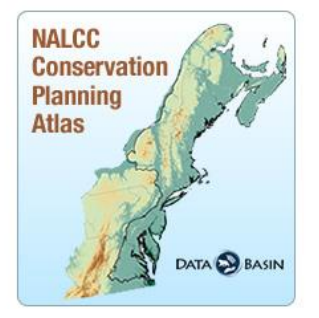

Or directly access our CPA on DataBasin: <u>http://nalcc.databasin.org/</u>

On DataBasin, data can be searched by keywords in the search bar or browsed by Galleries, Datasets, or Maps.

When a dataset is opened (by clicking the title) the preview can be viewed. The preview consists of metadata, additional details, an image of the dataset, and the option to download the dataset.

By clicking the preview image you can open that dataset in a new map, in a new tab.

From this map you can:

- Add additional datasets to your map (In layers tab on left under "Datasets " "add datasets")
- Draw a polygon (In layers tab on left under "Drawings" choose "create")
- Change the Basemap (In layers tab on left under "Basemaps")

|   | > 🔼 Drawings                                                                         |
|---|--------------------------------------------------------------------------------------|
|   | > 📊 Datasets                                                                         |
|   | ▶ ② Basemaps                                                                         |
|   | ONTARIO                                                                              |
|   |                                                                                      |
| • | Locate an area on the map (by name or XY coordinates) and add a point                |
| • | Zoom in and out                                                                      |
|   | [7]                                                                                  |
| • | Select features from a vector dataset                                                |
| • | Measure distance or area                                                             |
| • | Swipe between multiple datasets                                                      |
|   | 8                                                                                    |
| • | Identify a specific location on the dataset to obtain information about that site    |
|   |                                                                                      |
| • | Save the map (Then share with other users)                                           |
|   | •                                                                                    |
| • | Export the map (Builds map: includes; legend, scale bar, North arrow, and inset map) |

The NALCC is currently working on making documents accessible on DataBasin to accompany spatial data. As documents become available they can be accessed from the associated dataset's preview page under the "Attachments" tab.

|                                                                                                    | MARYLAND Dover  |                 |              |              |
|----------------------------------------------------------------------------------------------------|-----------------|-----------------|--------------|--------------|
| Details                                                                                                    | Data Layers (1) | Attachments (1) | Comments (0) |              |
|                                                                                                    |                 |                 |              | (+) add file |
| Fact sheet for Ruffed Grouse, included in data download (Ruffed Grouse DSL documentation.docx)<br>Uploaded: Sep 15, 2014 |                 |                 |              |              |

Remember: New data and data updates are being made available all the time. Check back frequently! And contact us with any feedback/questions:

Renee (Vieira) Farnsworth – <u>renee\_vieira@fws.gov</u>

BJ Richardson – <u>bj\_richardson@fws.gov</u>